## **Calendar Subscriptions**

1. Scroll all the way to the bottom of this page. <u>https://essex-southpoint.com/Categories/1039</u>. Click on Subscribe.

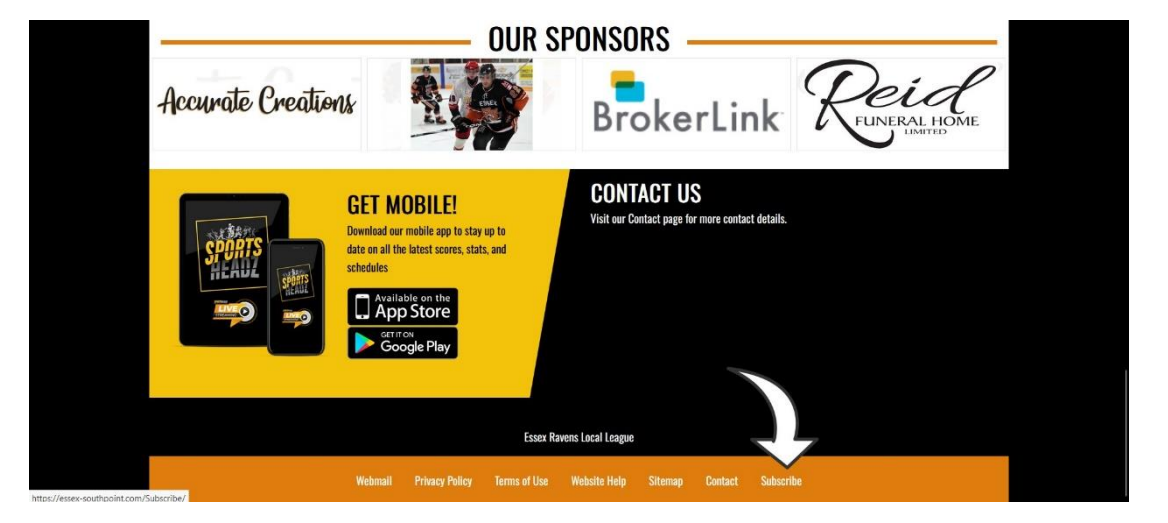

2. Click on Calendar Subscriptions

|                                              | V                          |                                  | V                           | - SITEMAP |
|----------------------------------------------|----------------------------|----------------------------------|-----------------------------|-----------|
| Manage Subscriptions                         |                            |                                  |                             |           |
|                                              |                            |                                  |                             | - 7       |
| A new way to subscribe                       | e to notification          | s and calendars will be coming   | soon.                       |           |
| In the meantime, yo                          | ou can use the c           | old pages which are located her  | re:                         |           |
|                                              | Email Noti<br>Calendar Sul | bscriptions                      |                             |           |
| We also strongly recommend using the Sportsh | leadz App, avail           | able for both iOS and Android, v | which has notifications bui | ilt-in.   |

3. Select the teams you want calendars for from the drop down menu. Select each team you'd like to follow.

| Subscribe To A Calendar Feed                                                                                                    |                           |
|----------------------------------------------------------------------------------------------------|---------------------------|
| Would you like to be able to import your team(s) schedules into your other calendars, and <b>automatically sync</b> when those schedules change? This we<br>provides a Live Calendar "Feed" which allows programs like Microsoft Outlook®, services like Google Calendar", or devices like the Apple iPhone" to<br>and combine with your other calendars. Because it's a "feed" and not a "file" (which you can also export from this site), information changed on the site<br>automatically update in your other calendar(s). | bsite<br>import<br>? will |
| Use this page to create your own personal "Calendar Feed Address" which you can use to automatically synchronize your team(s) calendar with device<br>software which allow "Subscribed" or "Internet" calendars. For more details regarding some of the more common specific programs or devices please<br>the Disclaimers and Instructions section below.                                                                                                    | es and<br>ook at          |
| Please note - calendar feeds will only update with the latest information about every 2 hours. Be sure to check the website for the latest, up-to minute information                                                                                                    | the-                      |
| Step 1: Select Your Team(s)                                                                                                    |                           |
| Select your team(s)                                                                                                    |                           |
| Use the drop-down above to select one or more teams you wish to include in your calendar feed.                                                                                                    |                           |
| Include Major Organization Events                                                                                                    |                           |
| Step 2: Reminder / Alert Settings (optional)                                                                                                    |                           |
| For each type of event below you can also choose to have <b>an additional</b> reminder / alert attached to each event in your feed. Note - not all devices or software support this feature.                                                                                                    |                           |

| HOME / CALENDAR FEED SUBSCRIPTION                                                                                                    |                                                                                                    |
|----------------------------------------------------------------------------------------------------|----------------------------------------------------------------------------------------------------|
| Subscribe To A Calendar Feed                                                                                                    |                                                                                                    |
| TTB - U15 A TTB - U15 C TTB - U16 A TTB - U18 A TTB - U18 A TTB - U18 C All Essex Ravens Local League Teams Essex - IP - U5 Essex - IP - U6 Essex - IP - U7 Red Essex - IP - U7 Red Essex - I8 - U7 Rue Essex - U8 - Essex U8 Orange | ther calendars, and <b>automatically sync</b> when those schedules change? This website<br><sup>1</sup> Outlook®, services like Google Calendar", or devices like the Apple iPhone" to import<br><sup>a</sup> 'file' (which you can also export from this site), information changed on the site will<br>which you can use to automatically synchronize your team(s) calendar with devices and<br>stails regarding some of the more common specific programs or devices please look at<br><b>ation about every 2 hours. Be sure to check the website for the latest, up-to-the-</b> |
| Use the drop-down above to select one or more team                                                                                                    | ms you wish to include in your calendar feed.                                                                                                    |

4. Once you've selected your teams, scroll down to Get Your Personalized Feed Address. Scroll down on that page to find instructions on how to add the team calendar to your Google, iCal, or other calendars. If you have a calendar on your phone, the easiest way to add it is to email the Feed Address link to yourself and click on it in the email. It should open the correct app and add

| Use the drop-down above to select or                                   | or more teams you wish to include in your calendar feed.                                                                |
|------------------------------------------------------------------------|----------------------------------------------------------------------------------------------------|
| Include Major Organization Events                                      |                                                                                                    |
| Step 2: Reminder / Alert Settings (op                                  | ional)                                                                                                    |
| For each type of event below you can<br>software support this feature. | lso choose to have <b>an additional</b> reminder / alert attached to each event in your feed. Note - not all devices or |
| Home Games                                                             | Off •                                                                                                    |
| Away Games                                                             | Off                                                                                                    |
| Practices                                                              | Off                                                                                                    |
| Other Events                                                           | Off                                                                                                    |
| Step 3: Get Your Personalized Feed                                     | ddress                                                                                                    |
| webcal://essex-southpoint.co                                           | n/webcal.ashx?IDs=1218                                                                                                  |
| The text in the box above is your "feed<br>may help make this easier.  | ddress". Make sure you copy/paste the entire address exactly as shown into your other calendar. The options below       |
|                                                                        |                                                                                                    |